ON Pa

## **Guide de bienvenue**

Bienvenue chez Yowpay.

Dans ce guide d'introduction rapide vous serez guidé dans les différentes étapes pour pouvoir utiliser Yowpay.

- 1) Vérifiez votre email
- 2) Vérifiez votre mobile
- 3) Activez 2FA (impératif)
- 4) Déclarez l'url de votre 1er site web
- 5) Remplissez le ficher xls d'ouverture de compte de paiement et envoyez le par email a <u>contact@yowpay.com</u>

Ensuite vous serez contacté pour fournir les documents de votre société, vous recevrez des liens de vérifications personnelles pour les directeurs et actionnaires.

Une fois votre demande d'ouverture du compte de paiement approuvée par notre fournisseur de comptes, vous pourrez intégrer Yowpay et accepter les paiements SEPA sur votre site web.

## 6) Configurez votre site web pour accepter les paiements Yowpay (dans le cas d'un site web)

Cliquez sur le site web concerné

Il y a 3 méthodes d'intégration

1) En utilisant un lien statique, par exemple pour une liste de produits et services prédéfinie

Dans le menu principal cliquer sur "Payment requests"

Ensuite

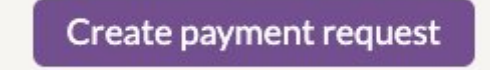

| Amount (€)           |  |  |
|----------------------|--|--|
| Reference (optional) |  |  |
|                      |  |  |

« Payment request », va générer une nouvelle transaction

Générer le lien de paiement, va générer un lien à ajouter sur le site pour un produit ou service prédéfini.

Le lien généré se présente avec le format suivant :

https://secure.yowpay.com/transaction/create?amount=100&currency=EUR&orderId=&langua ge=en&token=XXXX&timestamp=1675451135&hash=YYY

A chaque fois que le le client clique, cela génère une nouvelle transaction avec une référence unique.

2) En utilisant un module E-Commerce fourni par Yowpay ou une tierce partie.

Merci de suivre les instructions du module, si nécessaire ajouter les certificats pour cela merci de vous rendre dans la section « Businesses », choisir le business, »… » edit details.

| Certificats                                                                                                    |
|----------------------------------------------------------------------------------------------------|
| Jeton d'application<br>vF8nNFmSb97beFdY2H0pMQmeV2rlqv4dwXDU7su3jMg=                                                   |
| Clé secrète de l'application XUF5GxsBe32TGdJZpeNIB/pJFXBW/IdPI4F26CmIMLi7dIGumj2wfePXcCFOt8N/kIN6T7KA2bCNwxDEUP8TFQ== |
| Régénérer clé secrète et jeton                                                                                        |

!!! Régénérer une nouvelle clé et jeton nécessitera de les importer de nouveau dans le module E-Commerce !!!

## 3) Intégration personnalisée

Merci de suivre les instructions dans le Manuel page de paiement hébergée, vous aurez besoin d'utiliser les certificats générés.

## 6) Votre commerce va être vérifié manuellement

Avant de pouvoir créer des transactions, le département conformité Yowpay va vérifier votre activité et peut demander des informations sur votre activité. Pour toute question, merci de contacter support@yowpay.com